# **Quick Start Guide** HS-2D Handheld Reader

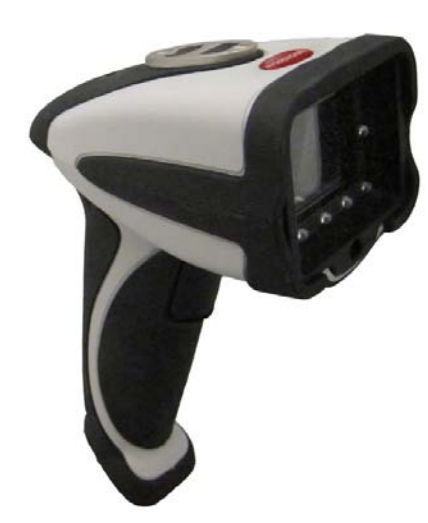

### MICROSCAN

P/N 83-110002 Rev A

# Step 2 — Set Up Hardware (RS-232)

#### Hardware for RS-232

| 1 | HS-2D Handheld Reader         | 98-000107-01 |
|---|-------------------------------|--------------|
|   | RS-232 Interface Kit (USA)    | 98-000074-04 |
| 3 | RS-232 Interface Kit (Europe) | 98-000074-05 |
|   | RS-232 Interface Kit (UK)     | 98-000074-06 |

#### Installation Steps for RS-232

- 1. Power-off the host.
- 2. Attach the RS-232 cable to the HS-2D. 3. Connect the RS-232 cable to the

5. Open a terminal program (Hyper-

Terminal, for example) and set

57.6K baud rate, 8 data bits, none

power supply cable. 4. Plug in the power supply and power-on the host.

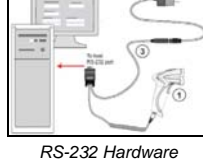

Save

Settinas

- parity, and 2 stop bits. 6. Read the Reset to RS-232 Factory Defaults symbol below.
- 7. Read the Save Settings symbol below.

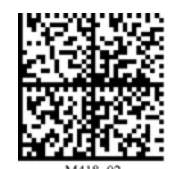

Reset to RS-232

Factory Defaults

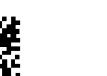

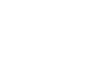

Test Symbol

(ABCDEFGHIJKLMNOP)

# Step 1 — Check Required Hardware

### HS-2D USB Hardware

- 1. HS-2D Handheld Reader
- 2. 6 ft. USB cable (pre-installed)

### HS-2D RS-232 Hardware

- 1. HS-2D Handheld Reader
- 2. Cable clip attachment
- 3. Spacer
- 4. Two threaded screws
- 5. 8 ft. coiled RS-232 cable
- 6. Power supply

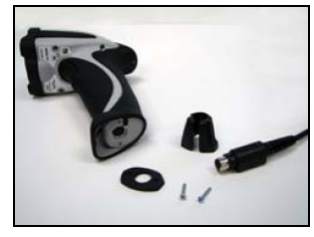

The RS-232 cable is affixed to the handle with two screws, a spacer, and a cable clip, which can be removed as shown here.

Refer to the HS-2D Handheld Reader User's Manual for information about changing or adding cables.

# Step 3 — Install ESP

ESP Software can be found on the Microscan Tools CD that is packaged with the HS-2D.

- 1. Follow the prompts to install ESP from the CD.
- 2. Click on the ESP icon to run the program.

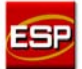

Note: ESP can also be installed from the Download Center at www.microscan.com.

#### Minimum System Requirements

166 MHz Pentium processor (Pentium II processor recommended)

- Windows Vista, XP, or 2000 operating system
- Internet Explorer 5.0 or higher
- 64 MB minimum RAM (128+ MB RAM recommended)
- 80 MB hard drive space
- 800 x 600 minimum 256 color display (1024 x 768 32-bit color • recommended)

Important: The reader must be in USB or RS-232 Mode to connect to **ESP**. Read the symbol below that corresponds with your communication interface.

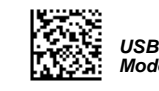

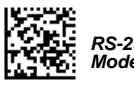

# Step 2 — Set Up Hardware (USB)

Note: The USB interface draws its power from the host.

#### Hardware for USB

| 1 | HS-2D Handheld Reader | 98-000107-01 |
|---|-----------------------|--------------|
| 2 | USB Cable             | Included     |

#### Installation Steps for USB

- 1. Connect the USB cable (2) to the HS-2D (1).
- 2. Connect the USB cable (2) to the host. You do not need to power off your host computer.
- 3. Open any program in your host computer that can receive keyboard text.
- 4. Read the Reset to USB Factory Defaults symbol below.
- 5. Read the Save Settings symbol below.

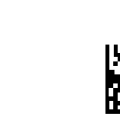

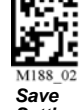

Reset to USB Factory Defaults

Test Symbol (ABCDEFGHIJKLMNOP)

Settings

USB Hardware

# Step 4 — Select Model

When you start ESP, the following menu will appear:

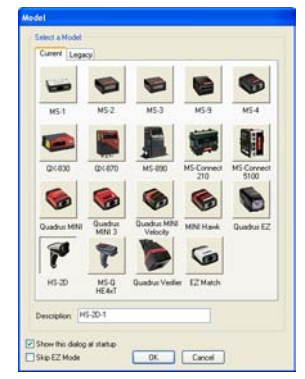

- 1. Click the HS-2D button and then click **OK**. If you do not want to make this selection every time you start ESP, uncheck "Show this dialog at startup".
- 2. Select the default reader name (HS-2D-1), or type a name of your choice in the Description text field and click OK.
- 3. Click Yes when this dialog appears:

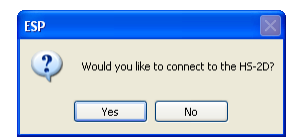

### Step 5 — Select Protocol

Select the communications protocol you are using and click **Next**. **USB** 

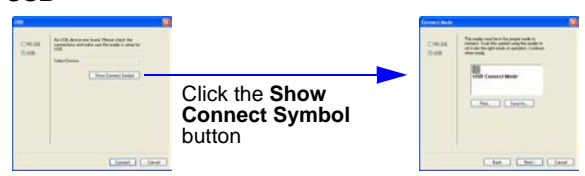

- You will see the USB Connect Mode symbol. Print and decode this symbol (if you have not already done so in Step 3) to ensure that you are in the correct communications mode. Keep the printed symbol in a convenient place for future use. Click Next when you are finished.
- 2. You will then see your reader's ID in the **Select Device** field. Click **Connect**.

#### **RS-232**

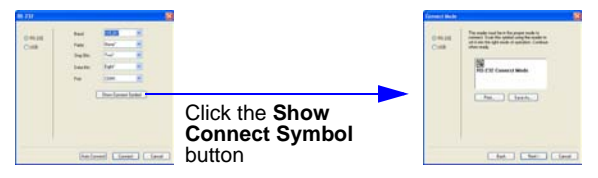

Print and decode the **RS-232 Connect Mode** symbol (if you have not already done so in Step 3) and decode it with the reader to ensure that you are in the correct communications mode. Keep the printed symbol in a convenient place for future use. Click **Next**, and then **Connect**.

### Step 8 — Practice Targeting

The HS-2D features two converging target LEDs to indicate optimal read range. The red and green target LEDs will converge when the reader is held the optimal distance from the symbol.

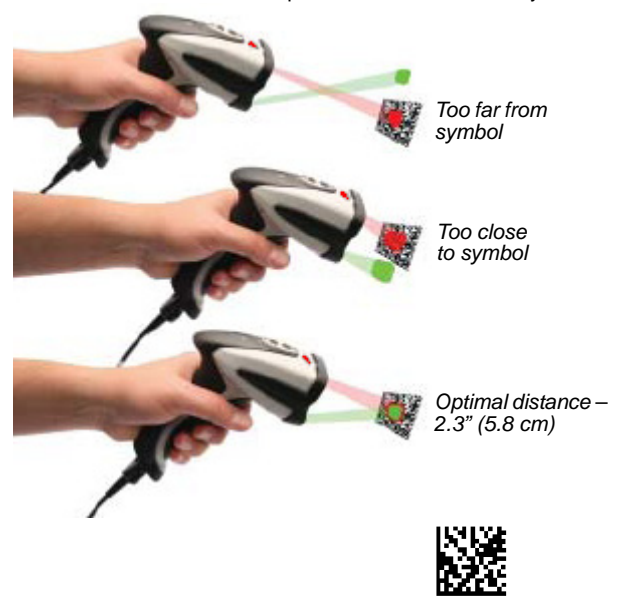

Test Symbol

(ABCDEFGHIJKLMNOP)

### Step 6 — Connect to ESP

### USB

Once you have clicked **Connect** in the USB reader ID dialog (**Step 5**), the **CONNECTED** message will appear in a green box in the status bar at the bottom right of the screen.

ONNECTED USB HID

You are now ready to configure the USB HS-2D using ESP.

#### RS-232

Once you have selected RS-232 settings and COM port and clicked **Connect**, the **CONNECTED** message will appear in a green box in the status bar at the bottom right of the screen.

DNNECTED Point-to-Point COM1 115.2K : N : 8 : 1 //

You are now ready to configure the RS-232 HS-2D using ESP.

# Step 7 — Configure the Reader

ESP's **EZ Mode** is the first view that appears once you are connected. This view features simple instructions as well as tools for decoding symbol data and taking image captures.

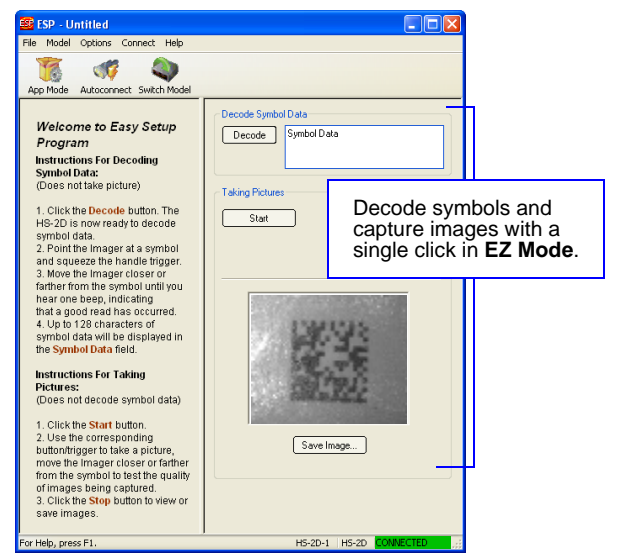

From here, you can click on **App Mode** to access tree controls and graphic user interfaces with more comprehensive configuration options.